## HOW TO FIND YOUR MEMBER NUMBER

SYNERGY CU MOBILE APP

- 1. Open the app and log in.
- 2. Tap the '**Accounts**' icon at the bottom of the screen.

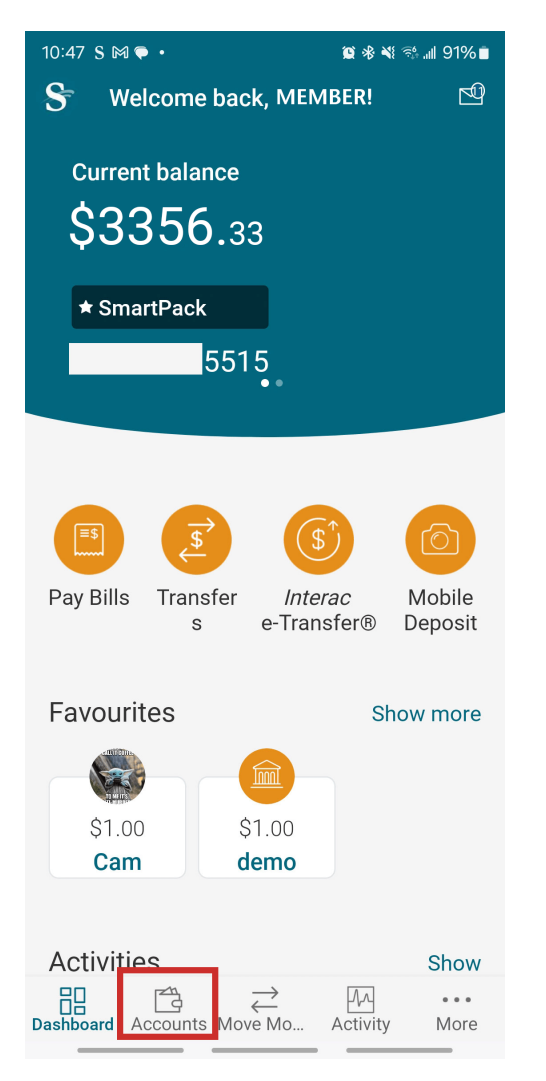

3. Select your account.

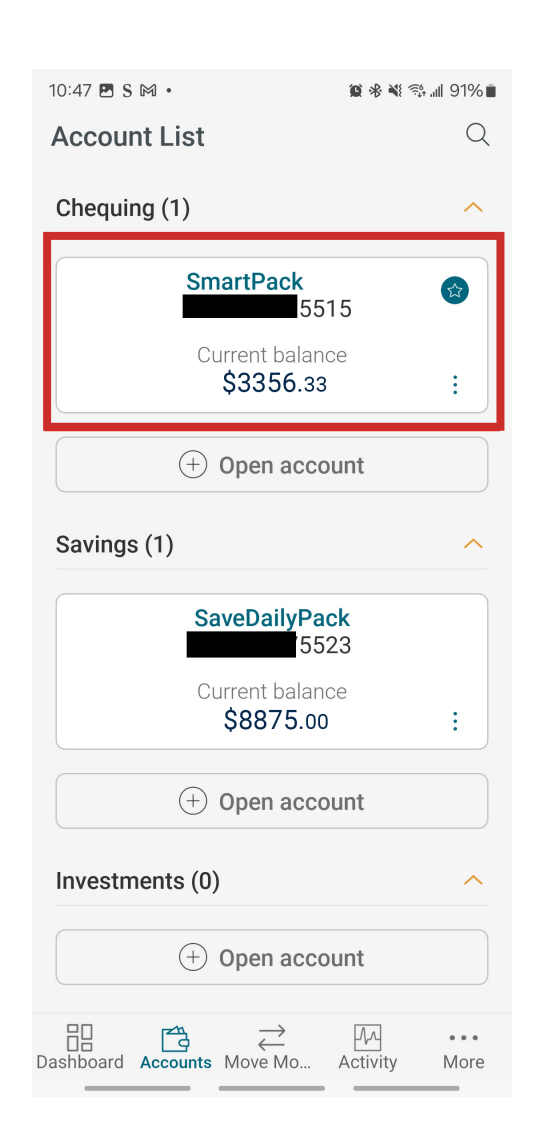

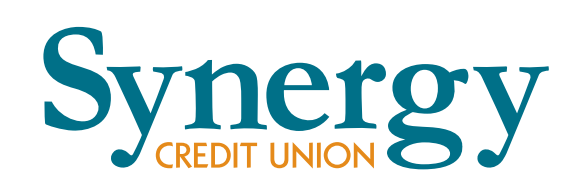

- 4. Tap on the '**Details**' tab.
- 5. Scroll down to find your Member Number.

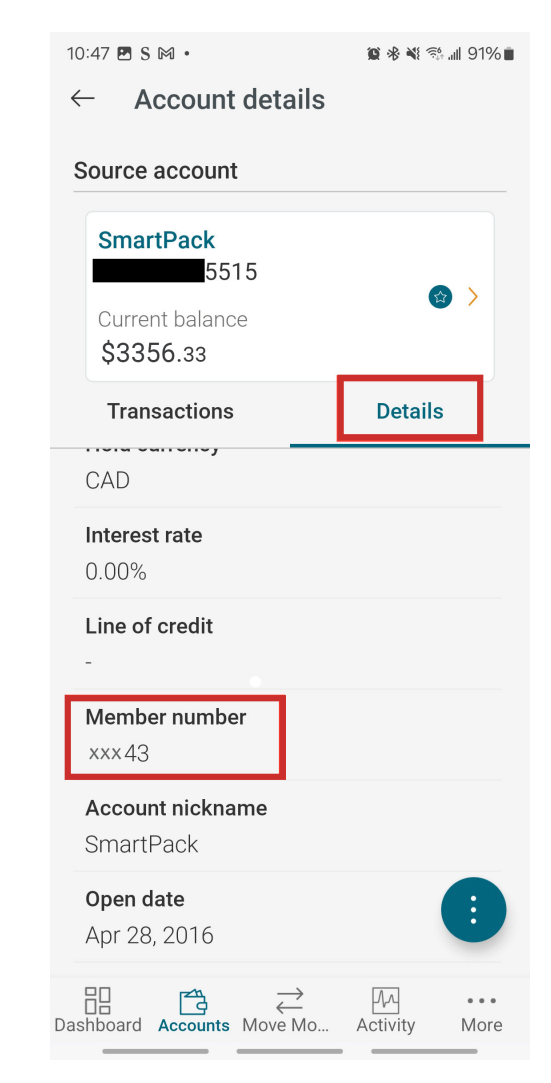

## HOW TO FIND YOUR MEMBER NUMBER SYNERGY CU ONLINE BANKING

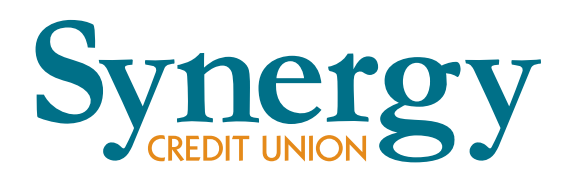

- 1. Sign in to Synergy CU Online Banking.
- 2. Hover on the '**Accounts**' tab on the gray bar at the top of the screen.
- 3. Click on 'View accounts'.
- 4. Click the '**arrow**' icon to the right of the account.

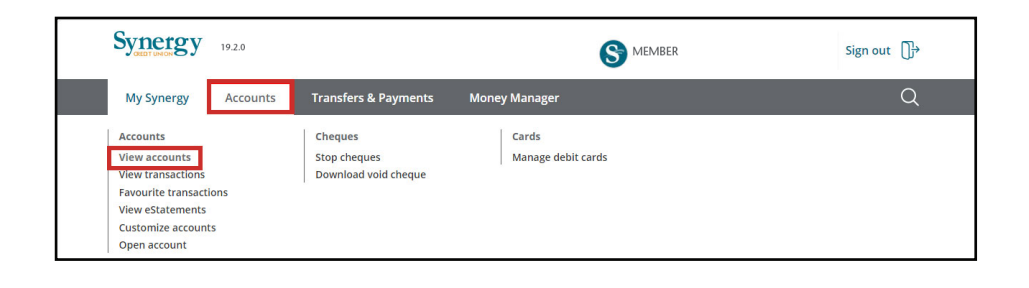

| Synergy    | 19.2.0   |                      |                              |                                | Sign out |
|------------|----------|----------------------|------------------------------|--------------------------------|----------|
| My Synergy | Accounts | Transfers & Payments | Money Manager                |                                | Q        |
| My Account | S        |                      |                              |                                |          |
|            |          |                      |                              |                                |          |
|            |          |                      |                              |                                |          |
| Chequing   |          |                      |                              |                                |          |
| Chequing   | Pack     |                      | Current balance<br>\$3356 33 | Available balance<br>\$3356.33 | ÷ 🕟      |

- 5. Click on the '**Details**' icon.
- 6. Scroll down to find your Member Number.

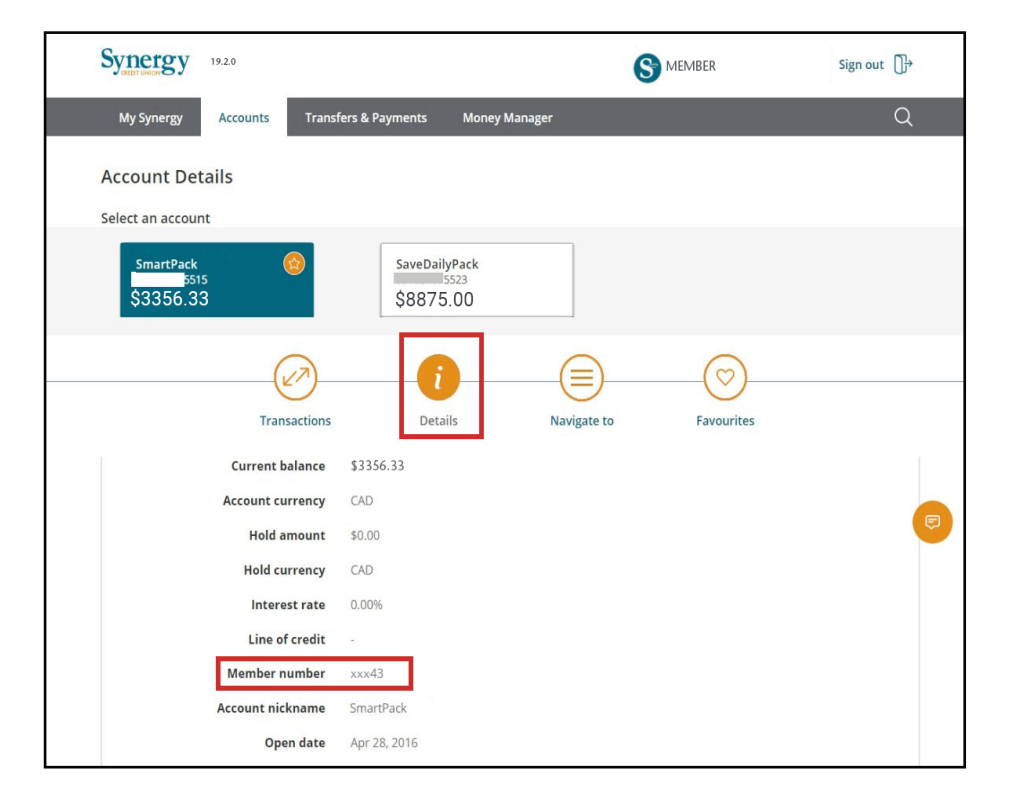